# Kurz Anleitung

#### 16:30 🖪

## ASGÖFT

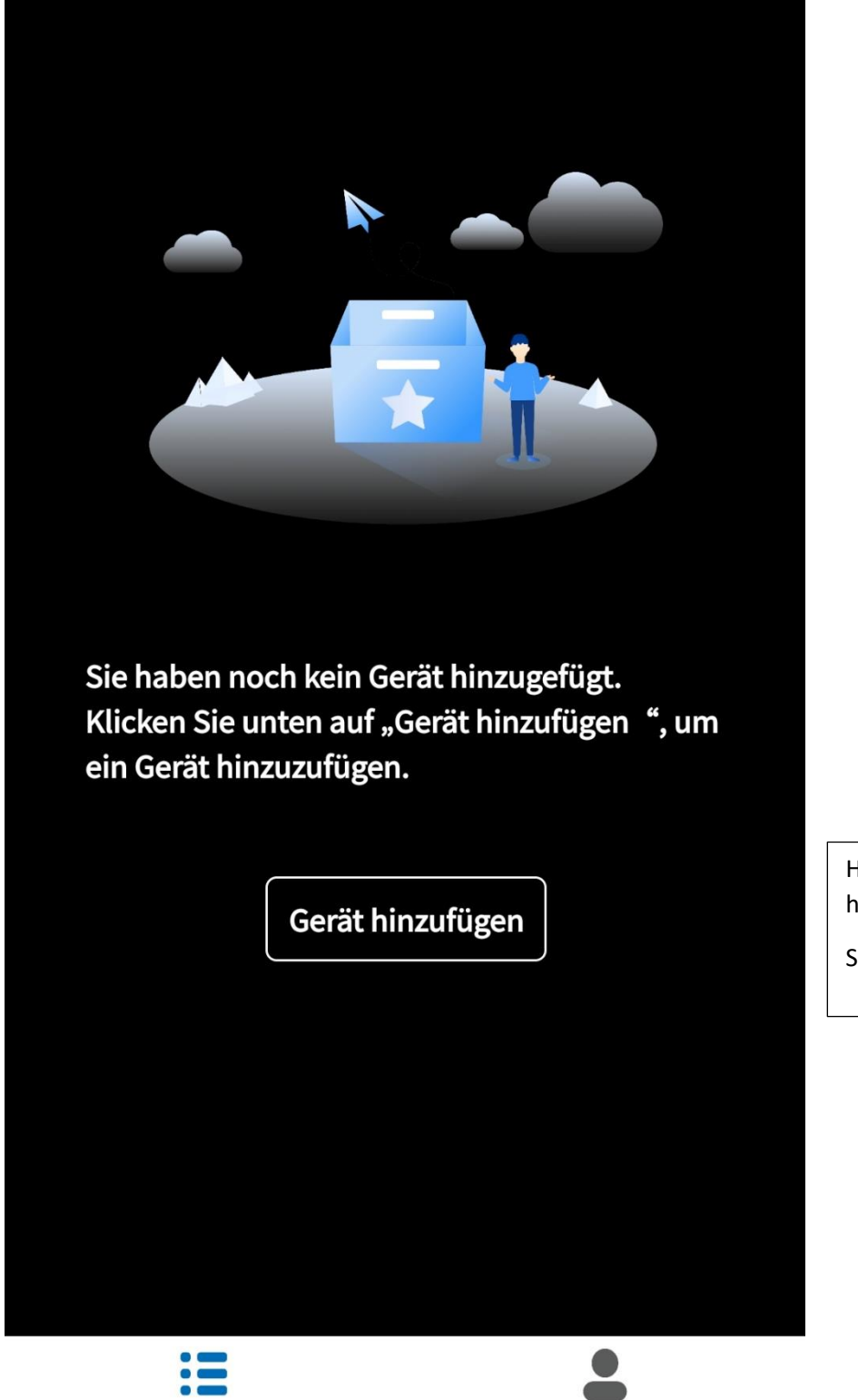

111

Geräteliste

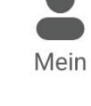

<

Hier den neuen Speicher hinzufügen

Speicher einschalten

16:32 in 🗳

🛿 😧 🕸 💐 🗟 💷 64% 🛢

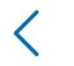

# ASGÖFT

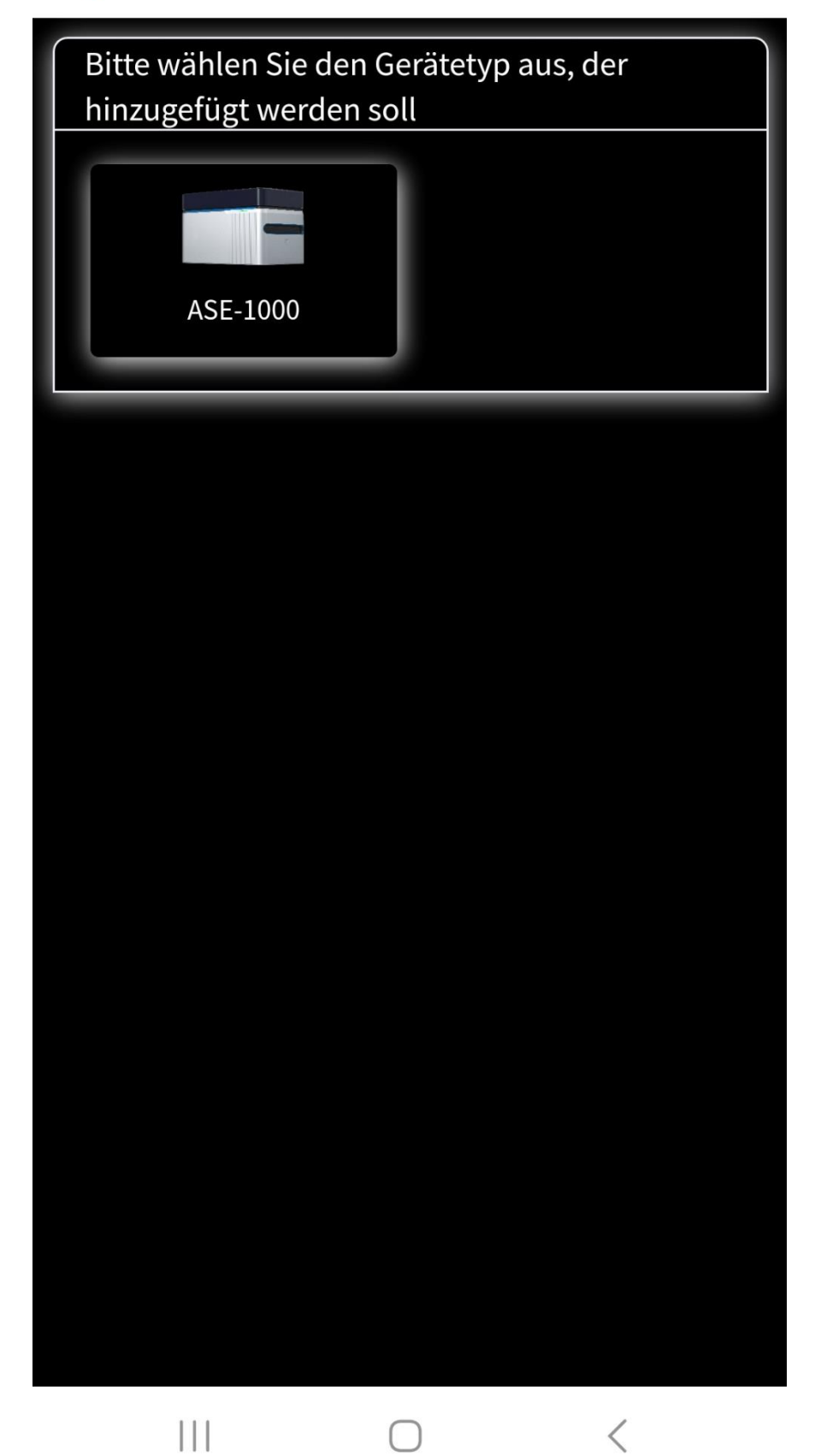

ASE-1000

Auswählen

20:02 0 9 0 •

<

🗖 🎕 🕸 🖏 🛼 📶 53% 🖥

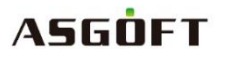

# Drücken Sie die WI-FI-Taste lange

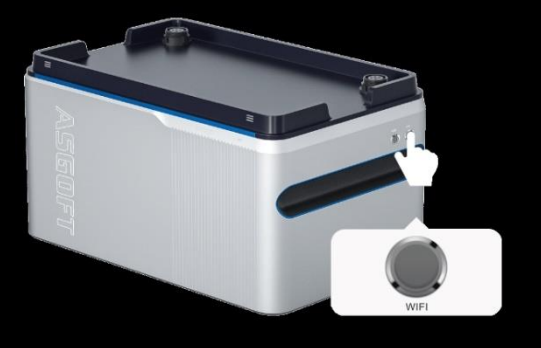

Nachdem das Gerät für 30 Sekunden eingeschaltet war, halten Sie die WIFI-Taste, wie oben abgebildet, für 5 Sekunden gedrückt, bis sie blinkt.

Netzwerkkonfiguration

WI-FI Taste solange gedrückt halten bis sie blinkt

Dann auf Netzwerkkonfiguration klicken

<

16:32 🖪 in

<

2 🕱 🛞 💐 🖘 📶 64% 🛢

<

## ASGÖFT

# Drücken Sie die WI-FI-Taste lange

### Hinweis

Dieser Vorgang wird auf die Einstellungsoberfläche des Telefons umgeleitet, mit dem Verbindungsnamen **mppt\_** Das WLAN am Anfang kehrt zur Anwendung zurück, um die Verbindung abzuschließen.

#### Bestätigen

|||

Sie werden nach Bestätigung weitergeleitet auf die Netzwerk Einstellung

Bei Android

Bei IOS müssen sie serlber in die einstellungen

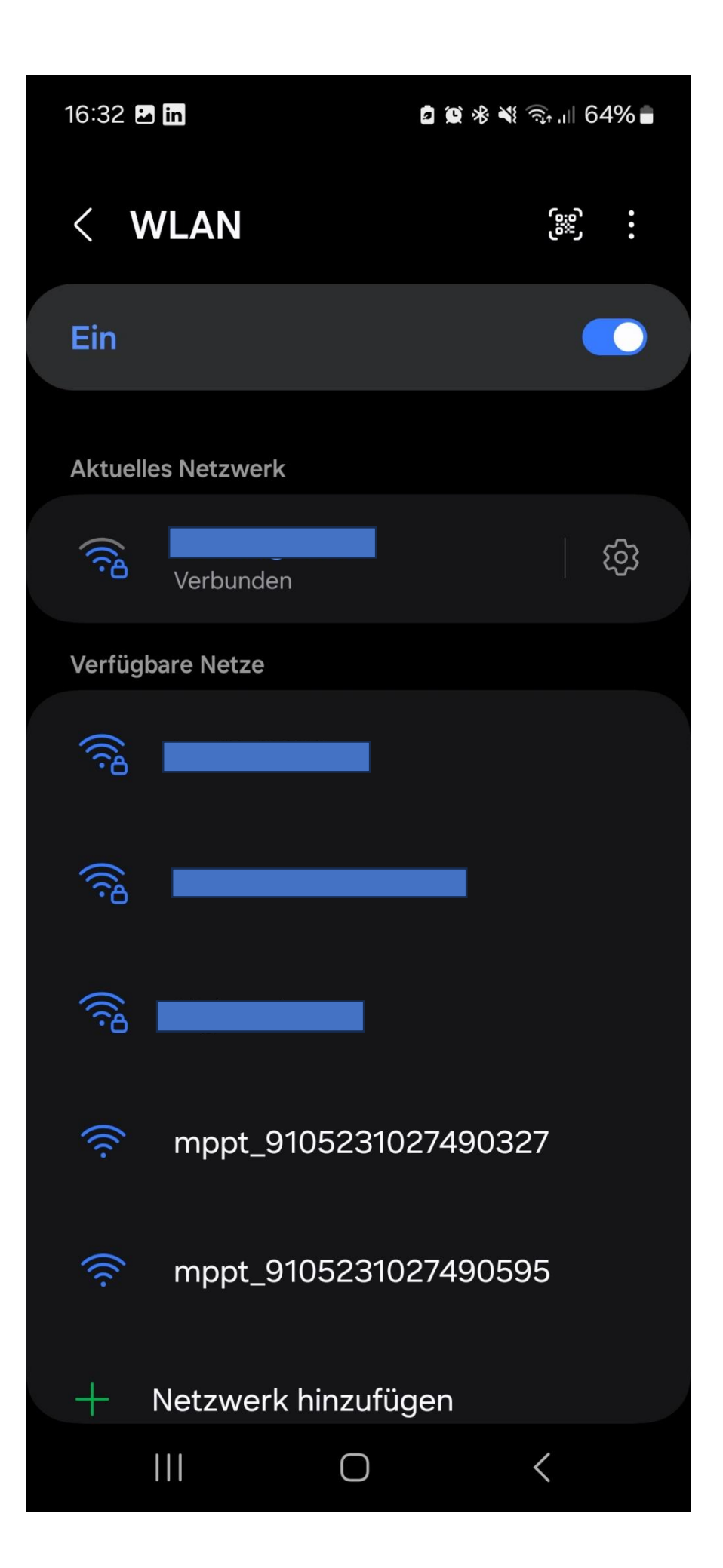

Hier den mppt auswählen

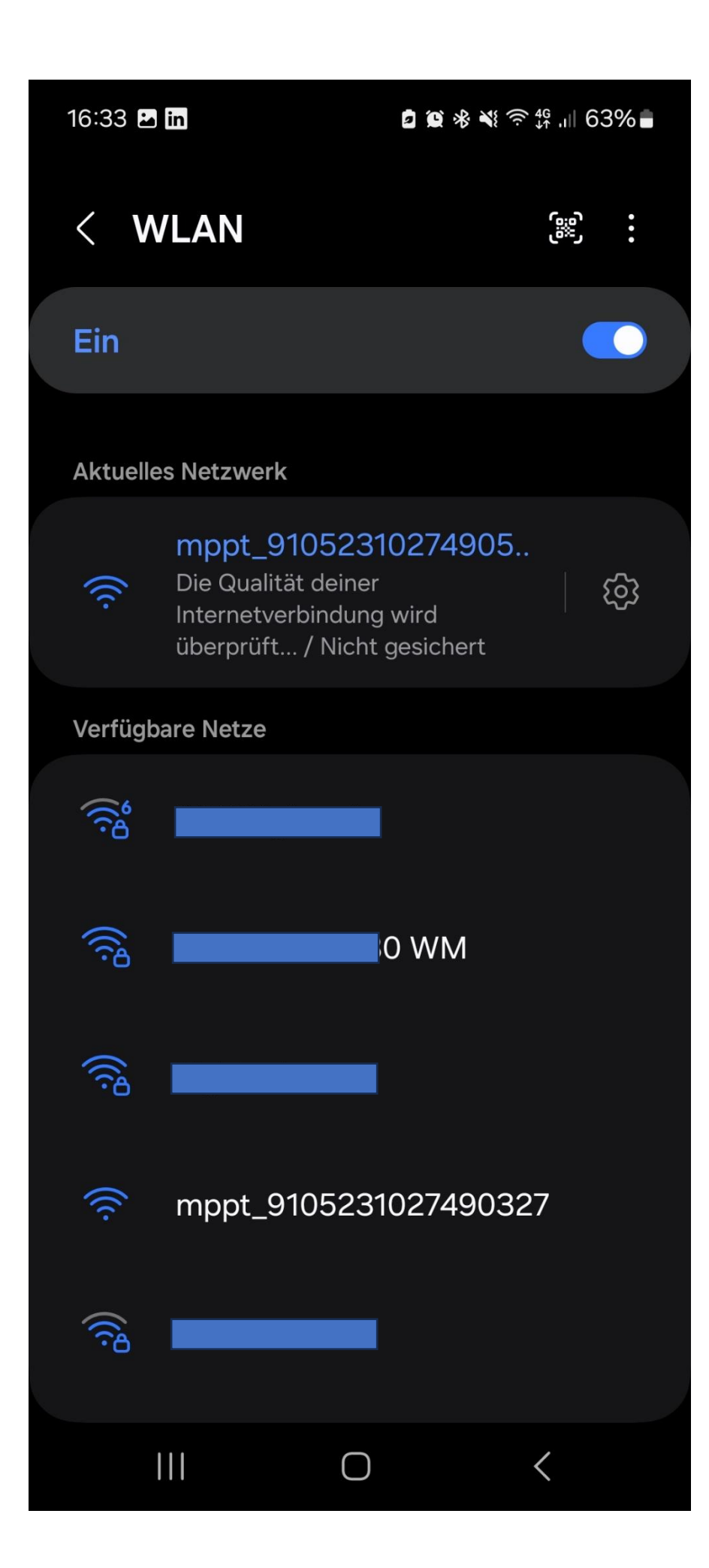

<

🖸 😰 🕸 💐 ∯ ,⊫ 63% 🛢

#### ASGÓFT

#### Internet eventuell nicht verfügbar

Wenn du ohne Internetzugang eine Verbindung mit diesem Netzwerk herstellen möchtest, kannst du nur dieses Mal verbinden oder du kannst auf deinem Telefon festlegen, immer eine Verbindung damit herzustellen, selbst wenn kein Internet verfügbar ist.

Du kannst dies unter "Einstellungen > Verbindungen > WLAN > Intelligent Wi-Fi > Zu mobilen Daten wechseln > Netzwerkausnahmen" ändern.

#### Wenn deine Mobile

Hotspot-Internetverbindung nicht funktioniert, überprüfe, ob dein Dienstanbieter Tethering-Daten getrennt von anderen mobilen Daten misst. Wenn du noch keine Tethering-Daten hast, funktioniert dein Mobile Hotspot nicht.

Nur dieses Mal verbinden

Immer verbinden

Trennen

 $\bigcap$ 

<

Hier auf immer verbinden

Sie werden zum Nächsten Fenster weitergeleitet bei Android bei IOS müssen Sie selbstständig zurück in die Asgoft App 16:33 🖬 in

2 🗭 🕸 💐 🛜 📶 63% 🛢

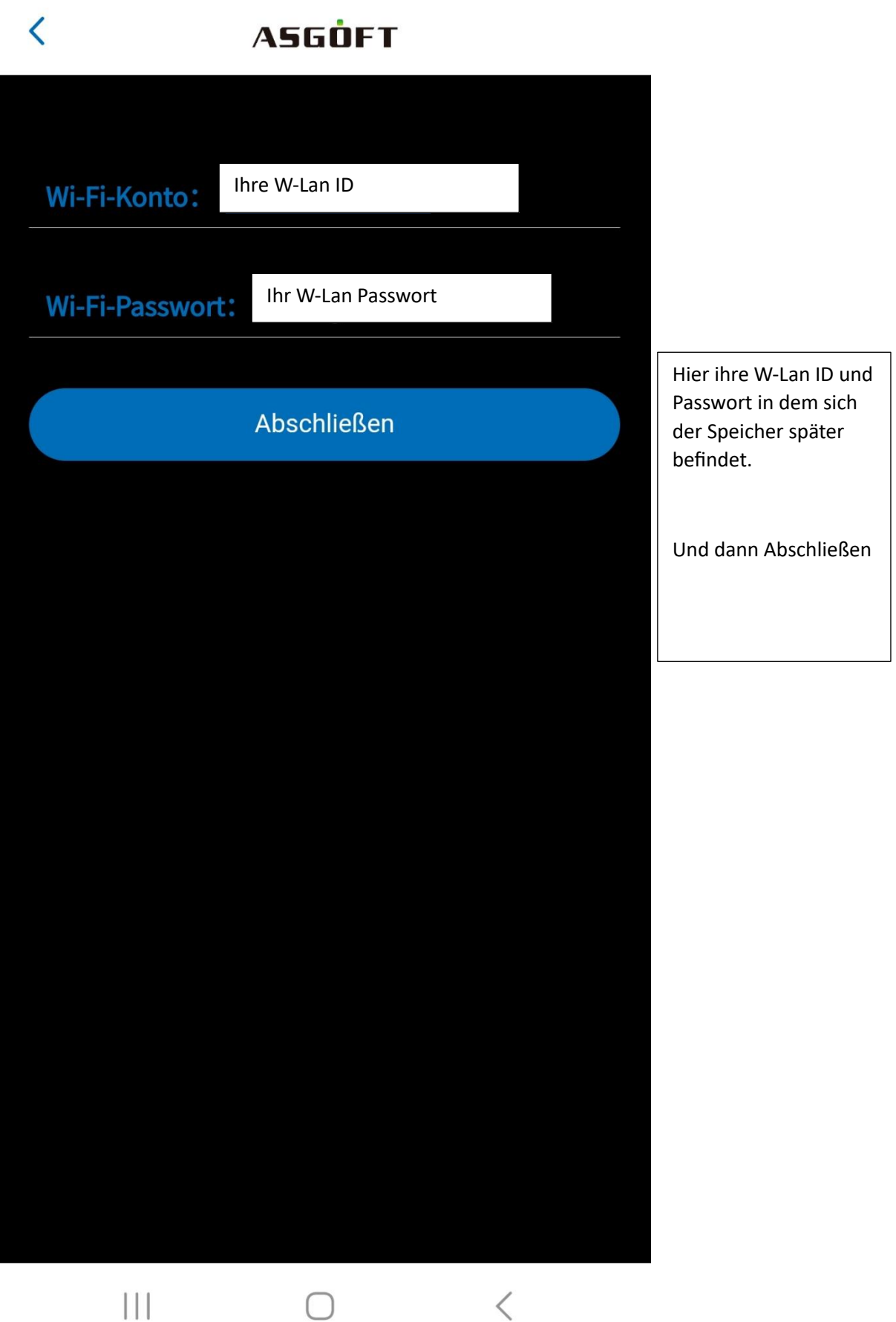

20:14 🖸 🞯 💡 🔹

🙎 😟 🚸 💐 🖧 .ill 54% 🕯

# < ASGÖFT

Wi-Fi-Konto: FRIRZ!Box 7412

Wi-Fi-Passwort: 6295068530464410

#### Abschließen

## Hinweis

Die Anzahl der neu hinzugefügten Geräte beträgt diesmal: 1 Einheit. Bitte bestätigen Sie, ob die Menge korrekt ist!

Bestätigen Abbrechen

Der Speicher wurde hinzugefügt

Bitte Bestätigen

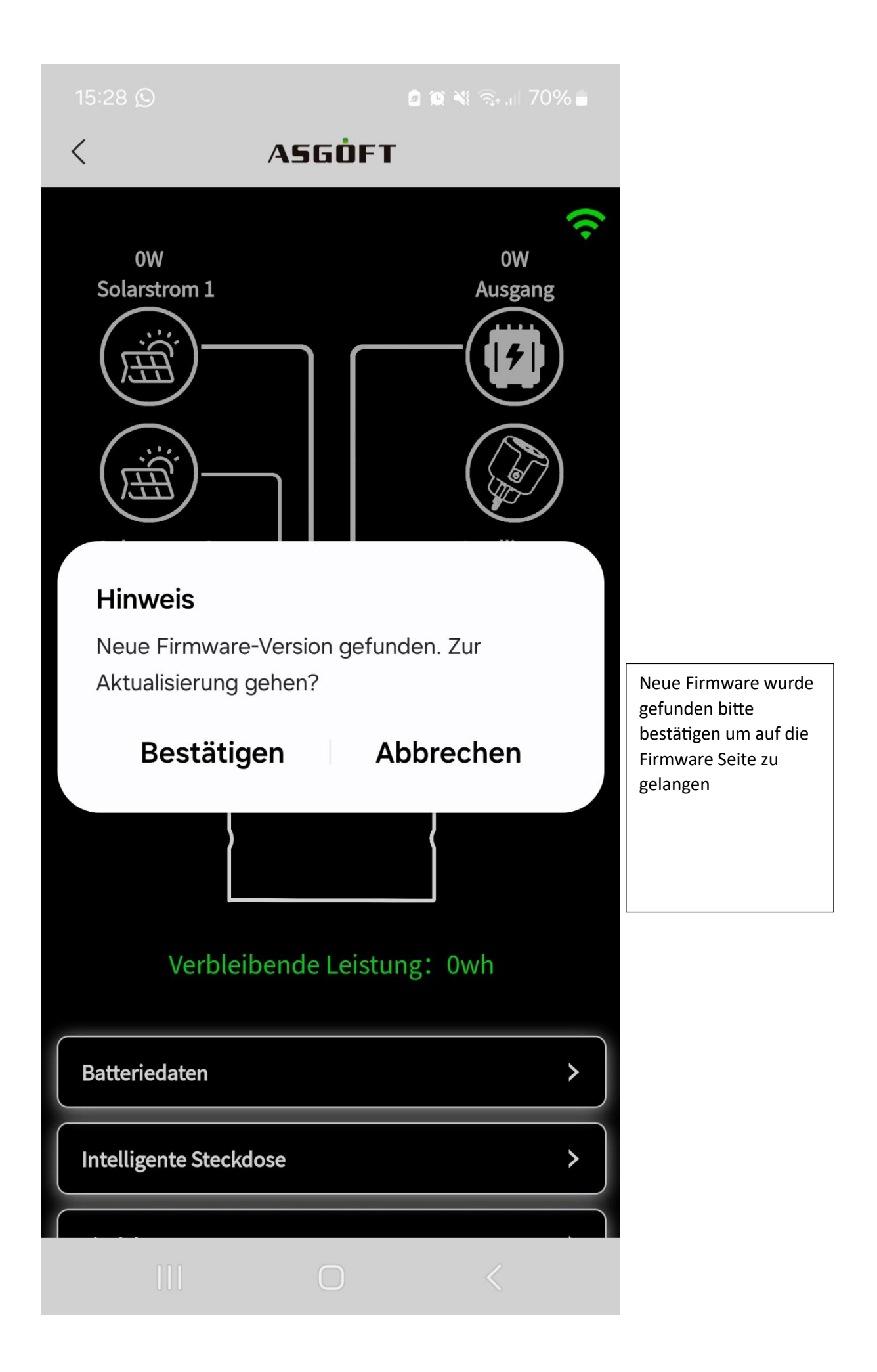

16:13

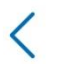

# ASGÖFT

| 9105231027490416 |                  |  |       |  |
|------------------|------------------|--|-------|--|
| 6                | Aktuelle Version |  | 1.0.0 |  |
| (i)              | Neueste Version  |  | 2.0.1 |  |
|                  |                  |  |       |  |
|                  |                  |  |       |  |
|                  |                  |  |       |  |
|                  |                  |  |       |  |
|                  |                  |  |       |  |
|                  |                  |  |       |  |
|                  |                  |  |       |  |
|                  |                  |  |       |  |

Bitte auf Upgrade klicken

| Upgrade    |   |
|------------|---|
| $\bigcirc$ | < |

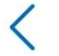

# ASGÖFT

| 9105231027490595 |                  |       |  |  |
|------------------|------------------|-------|--|--|
| <b>i</b>         | Aktuelle Version | 1.0.0 |  |  |
| 6                | Neueste Version  | 2.0.1 |  |  |

Die Firmware wird heruntergeladen und Installiert das kann einige zeit in Anspruch nehmen in schlechtesten fall bis zu 20 Minuten bitte haben sie etwas Geduld.

Sobald die Grünen LEDs sich selber ausschalten ist das Update fertig bitte starten Sie die App und den Akku neu.

Sie haben es geschaft

9105231027490595 Firmware wird heruntergeladen

<

|||